## 98MATE

(Windows 98 インストールモデル)

は

### お買い上げいただき、まことにありがとうございます。 この箱の中には、さまざまな添付品が入っています。 このマニュアルの説明をよく読んでパソコンを使い始め るための準備を行ってください。

808-883412-026-A

NEC

## 添付品を確認します

梱包箱を開けたら、まず添付品が揃っているかどうか、このチェックリストを見ながら確認してください。万一、添付品が足りない場合や破損していた場合は、 すぐにご購入元にご連絡ください。

お読みください

下記の他にも、注意書きの紙などが入っている場合があります。

### ● 箱の中身を確認する

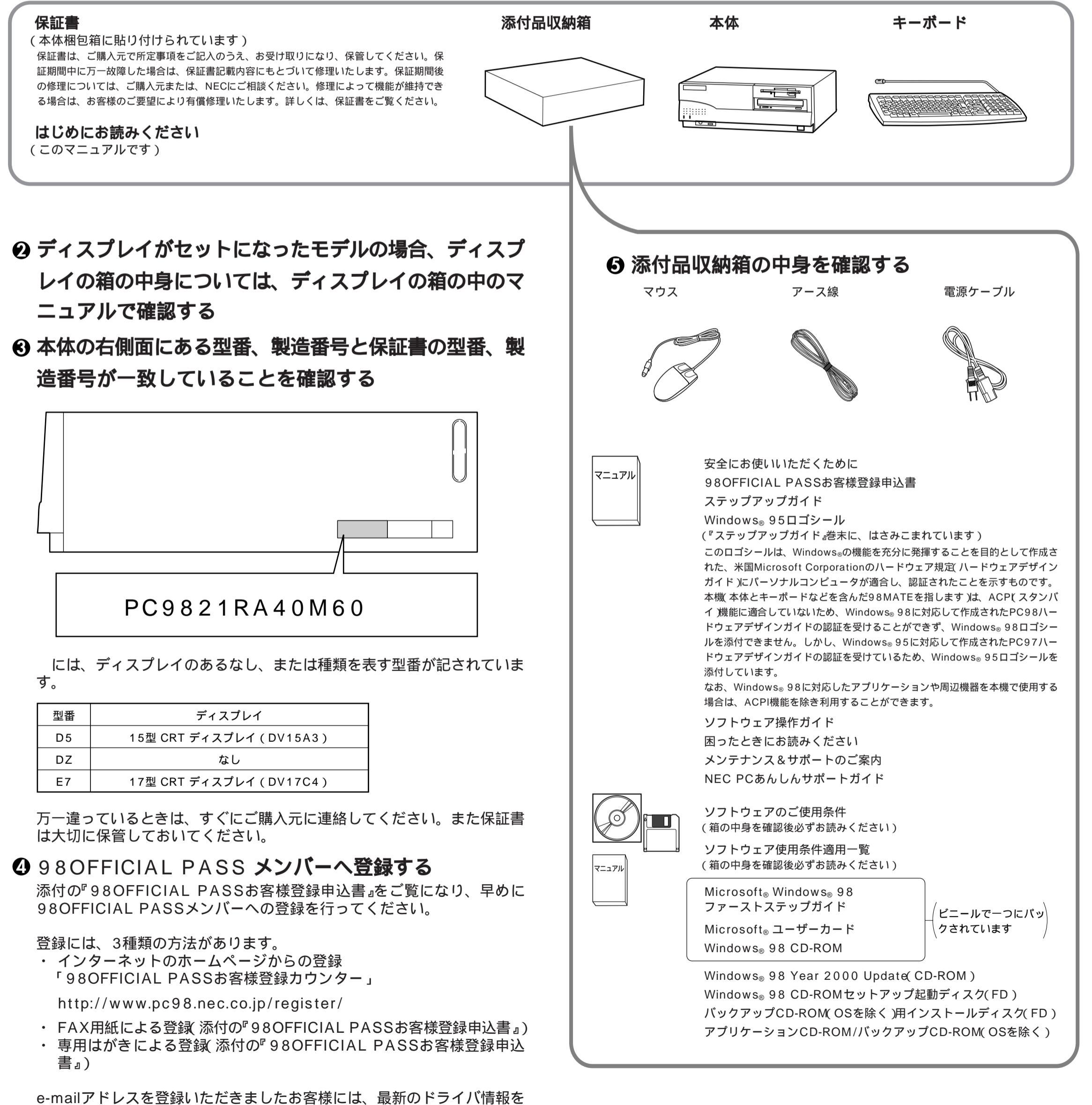

はじめとするさまざまな情報をお届けします(98MEMBER's LETTER)

### 2 設置場所を決めます

### ○ 設置に適した場所

設置に適した場所は次のような場所です。

屋内 温度10 ~35 湿度20%~80% (ただし結露しないこと) 平らで十分な強度があり、落下のおそれがない (机の上など)

### × 設置に適さない場所

次のような場所には設置しないでください。本機の故障 や破損の原因となります。

磁気を発生するもの(扇風機、スピーカなど)や磁気 を帯びているものの近く 直射日光があたる場所 暖房機の近く 薬品や液体の近く テレビ、ラジオ、コードレス電話、他のディスプレ イなどの近く 人通りが多くてぶつかる可能性がある場所 ドアの開け閉めで、ドアが当たる場所 ホコリが多い場所 本体背面または側面にある通風孔がふさがる場所 ディスプレイの通風孔がふさがる場所 テレビ、ラジオなどと同じACコンセントを使う場所

### 設置場所が決まったら……

設置場所が決まったら、本機を設置します。本機は精密 機器ですから、慎重に取り扱ってください。乱暴な取り 扱いをすると、故障や破損の原因となります。 本体およびディスプレイの接続部は、背面にまとまって います。

いきなり壁際に本体およびディスプレイを置いてしまう と、うまく接続できません。机などの裏側に回って接続 できるような場所を選んでください。 右図のように通風孔をふさがないようにスペースを確保 してください。キーボードやマウスを操作する場所も必 要です。

### 本機を移動するときは……

本機に接続しているすべてのケーブル 電源ケーブル、 アース線など)を取り外してください。本機を持ち上げ るときは、左右から手を入れて底面を持ってください。 また移動中に、壁などにぶつけたりすると故障や破損の 原因となりますので、大切に取り扱ってください。

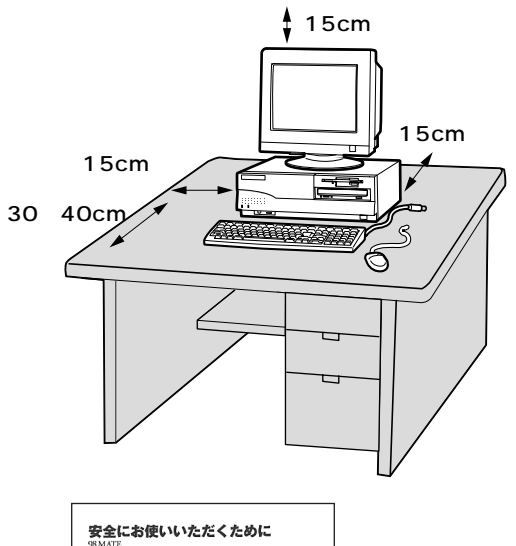

### ▲安全に関するご注意

てください。

添付の『安全にお使いいただくために』をよくお読みの上、注意事項を守って正しくお使いください。

げないでください。

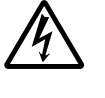

電源はAC100V(50/60Hz)を使用し

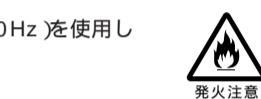

を上に向けて、本体背面の 📟 」と書かれたコ

 $\bigcirc \bigcirc \bigcirc$ 

ネクタに差し込む

電源ケーブルの上に、ものを載せない でください。 電源ケーブルを抜くときは、必ずプラ グ部分を持って抜いてください。 電源ケーブルの付け根部分を無理に曲

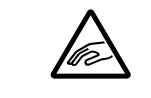

٩Ö

S

ケーブル類は、つまずかないように整 理してください。

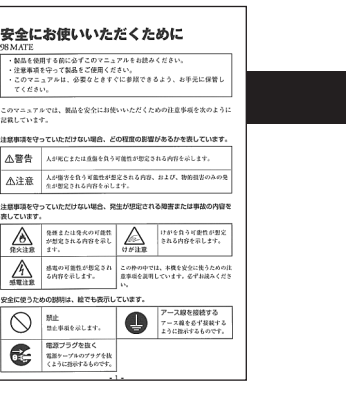

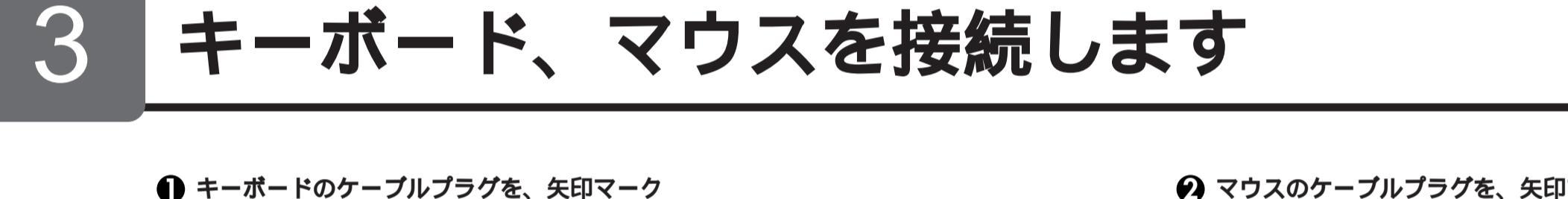

マウスのケーブルプラグを、矢印マークを上 に向けて、本体背面の 🖰 」と書かれたコネク タに差し込む

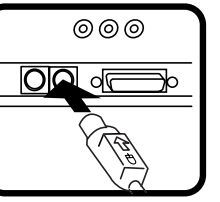

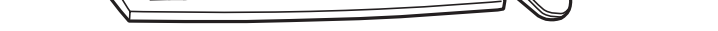

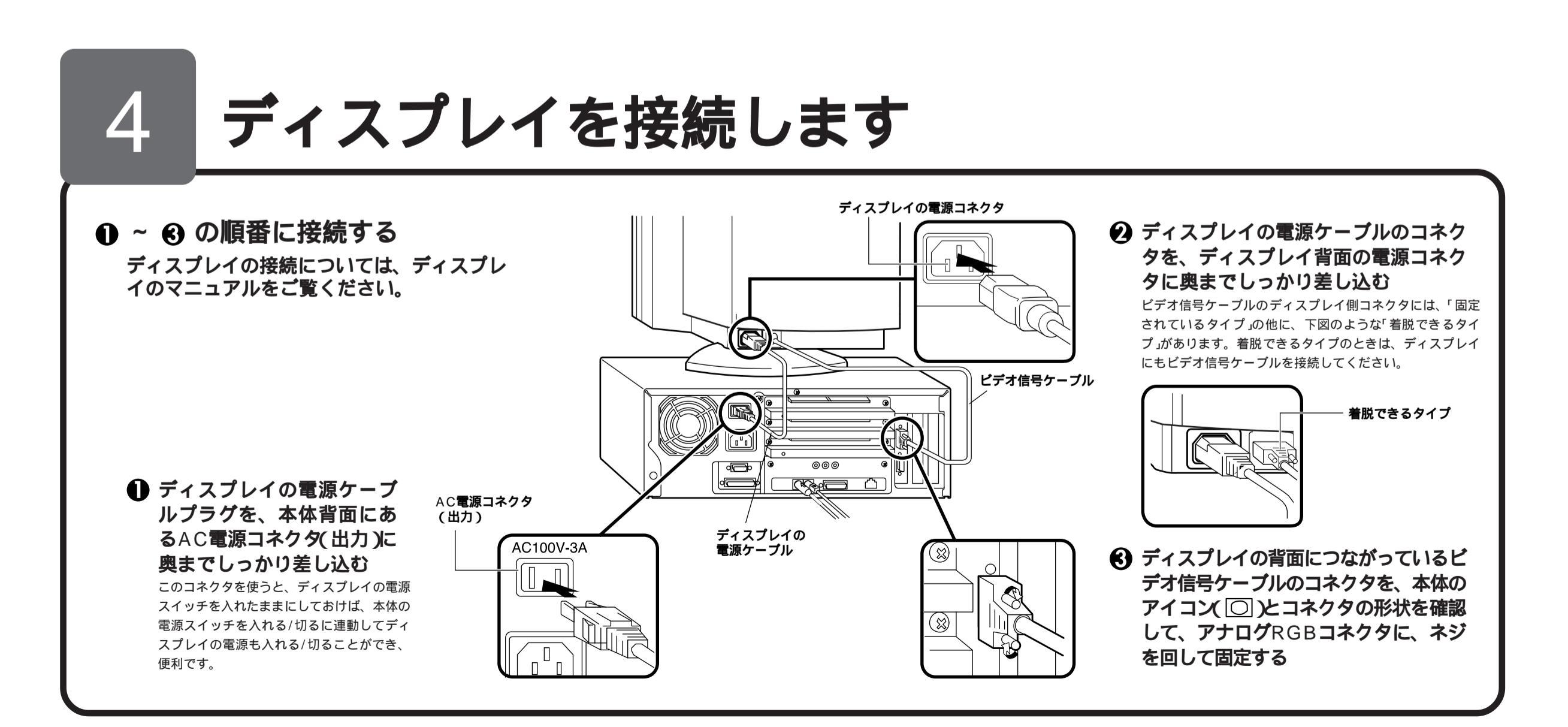

# 5 必要に応じてリンクケーブル(別売)を接続します

LAN( ローカルエリアネットワーク )に接続するときは、リンクケーブル(別売)を使います。

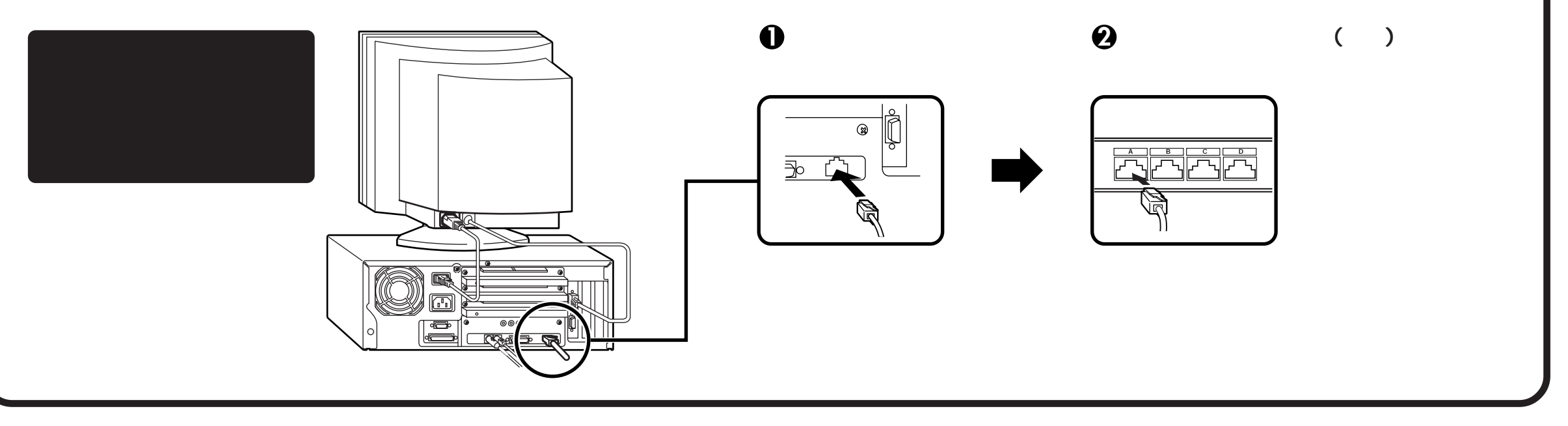

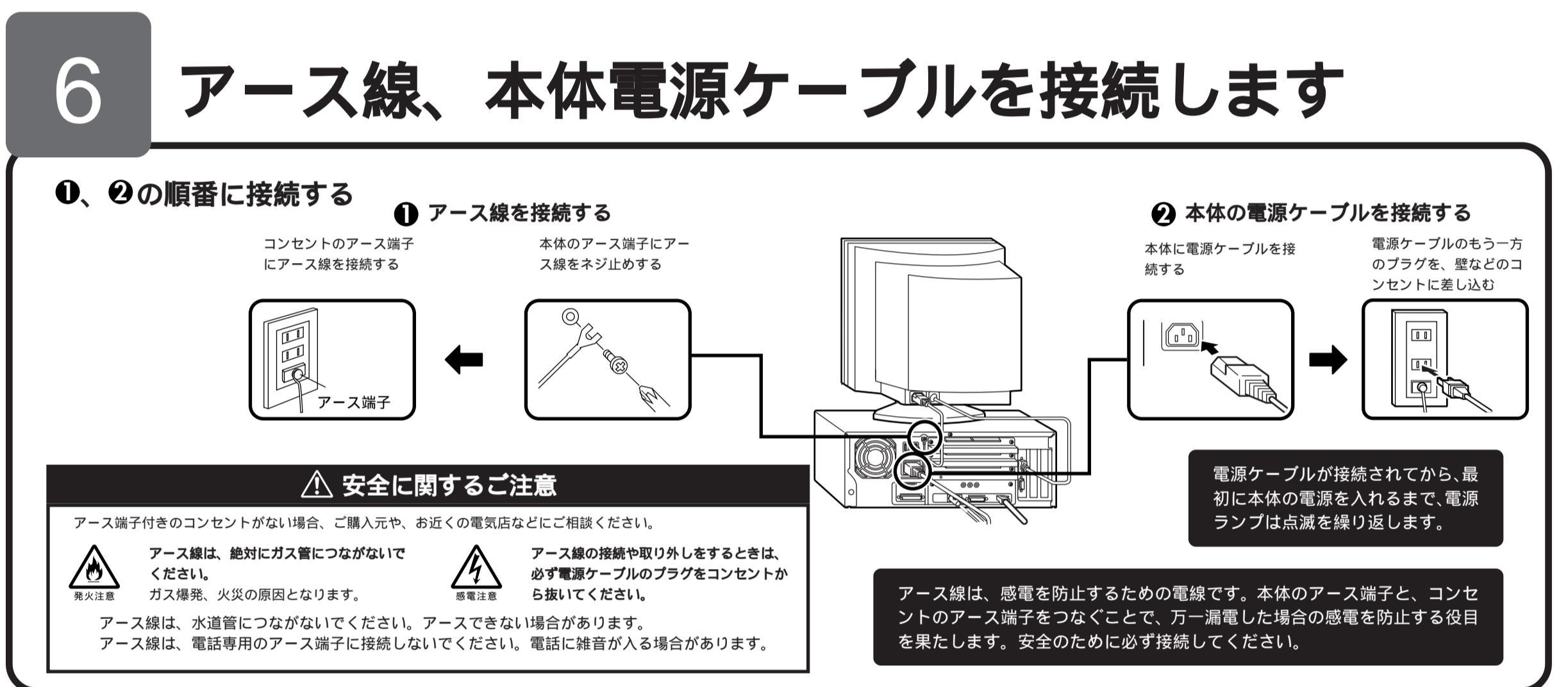

Windows 98のセットアップ

はじめて本機の電源を入れるときは、自分の名前などを入力するWindows 98のセットアップが必要です。この作業は全部で30分程度の時間がかかります。(本機に記載の画面は、モデルによって異なる場合があります。また、実際の画面とは多少異なることがあります。)

この作業が終わるまでは、プリンタや増設メモリなどの取 り付けを絶対に行わないでください。これらの周辺機器を 本機と一緒に購入した場合は、先に「アWindows 98の セットアップ」から「9目的に合わせてマニュアルをお読 みください」の作業を行った後、周辺機器に添付のマニュ アルを読んで接続や取り付けを行ってください。

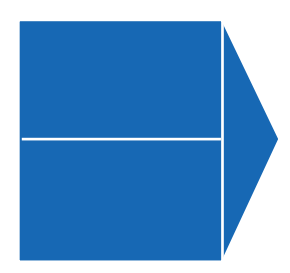

#### 使用する人の名前

本機を使う人の名前を入力する必要があります。 登録する名前を決めておいてください。

> 『Microsoft<sub>®</sub> Windows<sub>®</sub> 98 ファーストステップガイド』

セットアップの途中で、表紙に記載されているWindows 98 の製造番号(プロダクト キー)を入力するのに使います。

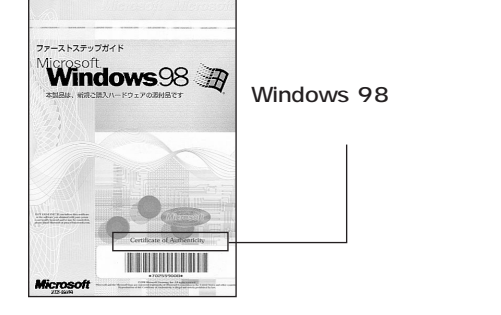

### セットアップの作業手順

### ● ディスプレイの電源を入れる

ディスプレイの電源スイッチの位置は、ディスプレイに添 付のマニュアルを参照してください。

### 2 本体の電源を入れる

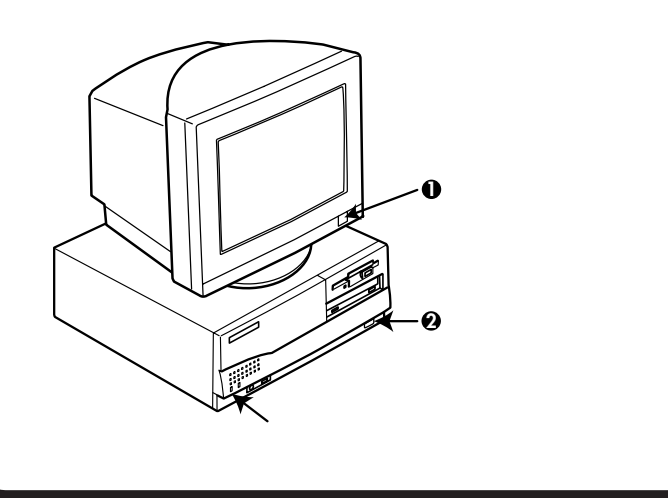

### 電源ランプが点灯し、「ピポッ」 と音がします。

17型CRTディスプレイ(DV17C4) がセットになったモデルの場合、メ モリチェックの画面の前に1~2秒 表示される"WARNING"は、本機の 仕様によるものであり故障ではあり ません。

しばらくすると「この度は当社の パーソナルコンピュータをお買い求め いただきまして、誠にありがとうござ います。」の画面が表示されます。

### これ以降は、セットアップの作業手順が 完了するまで、電源スイッチに絶対に手 を触れないでください。セットアップが 完了する前に電源を切ると、故障の原因 になります。

障害が発生した場合や、誤って電源スイッ チを押してしまった場合は、『困ったときに お読みください』『PART1 トラブルQ&A」 をご覧ください。強制終了の方法やスキャ ンディスクの操作方法が記載されていま す。

### € キーボードの 🛛 キーを押す

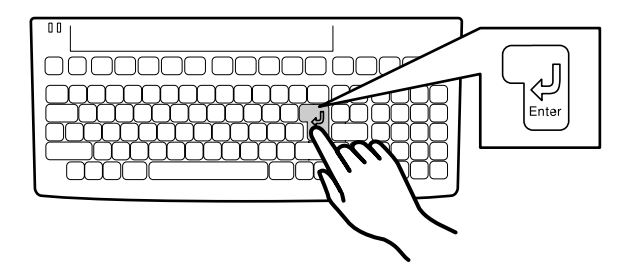

ハードディスクのチェックが始まります。 ハードディスクのチェックが終了したら「ピキーを押 す。

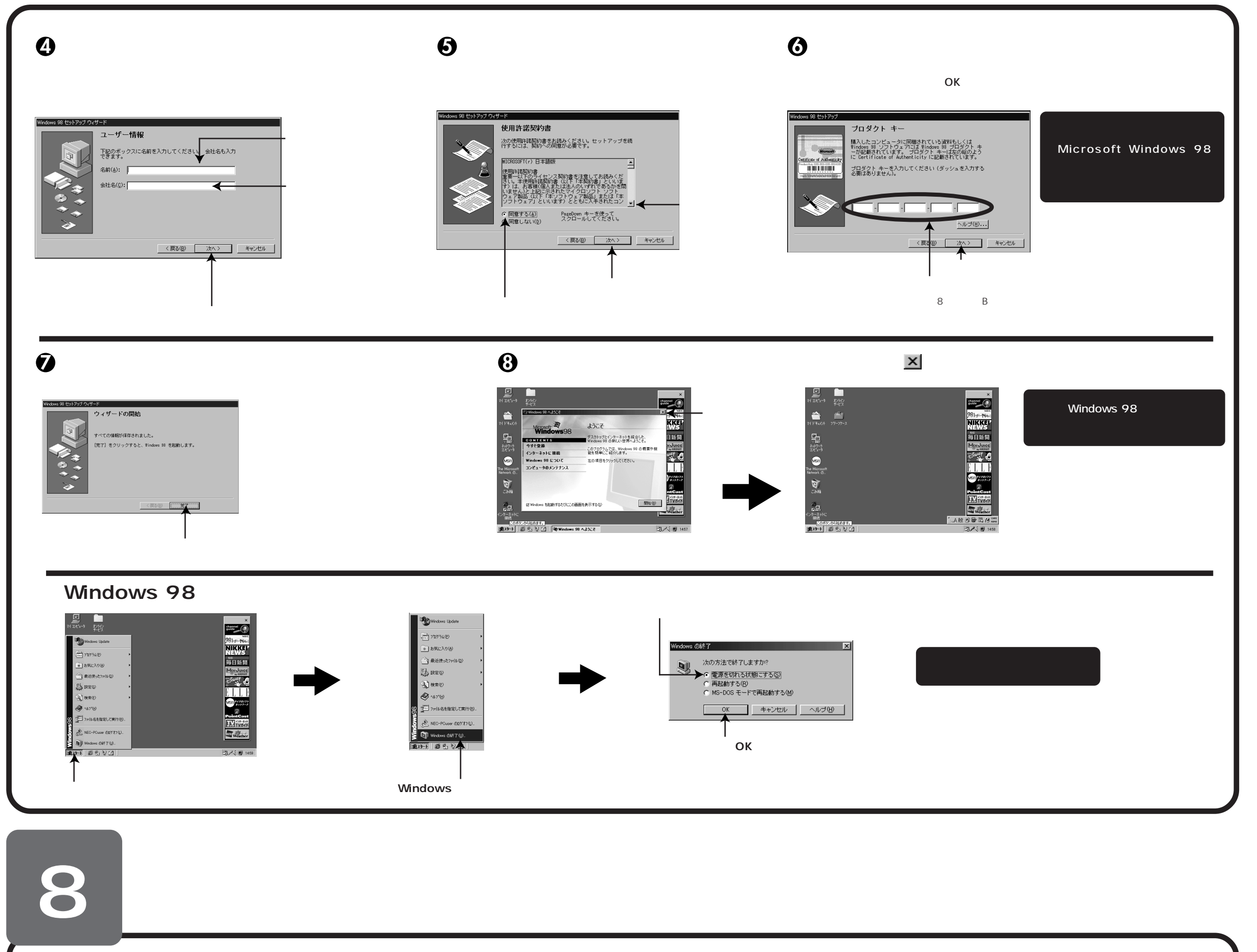

本機を使用する環境、運用・管理する上で便利な機能を設定します。設定方法については、『ステップアップガイド』および『ソフトウェア 操作ガイド』をご覧ください。

| ● セキュリティの設定                   | 🛛 🕗 ハードディスクの領域確保  | ❸ 利用するアプリケー ● ● ● ● ● ● ● ● ● ● ● ● ● ● ● ● ● ● ● | ④ 運用・管理するためのアプリケー                     |
|-------------------------------|-------------------|---------------------------------------------------|---------------------------------------|
| <ul> <li>セキュリティロック</li> </ul> | 工場出荷時のハードディスクは、1つ | ションの設定                                            | ションの設定                                |
| 内蔵部品( メモリやハードディスク )の盗難や、 🚩 🍑  | の領域だけが確保されています。『ス | ・ VirusScan                                       | ・ メンテナンスウィザード                         |
| パワーオンパスワード、セットアップパスワー         | テップアップガイド』本機の基礎知  | 本機には、ウイルスを検査・                                     | • DMITOOL                             |
| ドの解除を防止するため、鍵をかけることがで         | 識」の「ハードディスク」をご覧にな | 駆除する機能 VirusScan)                                 | <ul> <li>pcANYWHERE32 EX</li> </ul>   |
| きます。<br>98MATE                | り、残りの領域を使用環境にあわせて | が添付されています。アプリ <sup>98MATE</sup>                   | <ul> <li>Masty Data Backup</li> </ul> |
| ・ パワーオンパスワード/セットアップパスワード      | 一確保してください。        | ケーションは、「アプリケーション                                  | 本機には、スキャンディスクを定期的に実行させるた              |
| ユーザーを限定し、コンビュータウイルスやデータ改ざんなど# | )\                | CD-ROM / バックアップCD-ROM                             | めの機能(メンテナンスウィザード ) 本機や本機に接            |

ら本機を守ります。 ・ I/Oロック

> フロッピーディスクドライブを利用できないようにします。コン ピュータウイルスの侵入を防いだり、本機のデータを無断コピー されたり、本機に悪影響を与える恐れのあるアプリケーションな どのインストールを未然に防止することができます。 『ステップアップガイド』

データを保護するため、定期的 にデータのバックアップを取る ことをおすすめします。 ④「Masty Data Backup」 (OSを除く)」より追加してからお使い ください。 『ソフトウェア操作ガイド』 続されているパソコンの情報を管理する機能 (DMITOOL) 遠隔地からパソコンを操作する機能 (pcANYWHERE32 EX)、ハードディスクをバック アップする機能(Masty Data Backup)が添付されて います。メンテナンスウィザード以外のアプリケーショ ンは、「アプリケーションCD-ROM/バックアップCD-ROM(OSを除く)」より追加してからお使いください。 『ソフトウェア操作ガイド』

#### 目的に合わせてマニュアルをお読みください マニュアル類はなくさないようご注意ください。なくした場合は"困ったときにお読みください』「PART1 トラブルQ&A」の「その他」をご 覧ください。 安全にお使いいただ 医金にお使いいただくために ソフトウェア操作ガイド ステップアップガイド Microsoft<sub>®</sub> 困ったときに $Windows_{\ensuremath{\mathbb{R}}} 98$ お読みください くために Windows98 D 本体の各部の名称と機能、 アプリケーションの操作 ファーストステップガイド 内蔵機器の増設方法、シ 方法や削除/追加、再セッ 本機を安全にお使いいた さまざまなトラブルが起 ステム設定について記載 トアップについて記載し LUCKYF. BOLER BELDIGEN FEEL SEELINGEN BELDIGEN BELDIGEN. BELDIGEN BENER SEELING SEELING SEE 困ったときにお読みください だくための情報を記載し ステップアップガイド ソフトウェア操作ガイト きたときの解決方法につ Windows 98の全般的な 000 しています。 ています。 ています。 基礎知識や基本的な操作 いて記載しています。 -978-08A ? 方法を記載しています。 98 MATE 98 MATE 98 MATE ディスプレイのユーザーズマニュアル メンテナンス&サ 302219-07-94100 NEC NEC PC **あんしん** NEC NEC PC Microsoft関連製品の情報について メンテナンス&サポートのご案 ポートのご案内 サポートガイド CRTディスプレイがセットになったモデル 次のWebサイト(Microsoft Press)では、一般ユーザー、ソフトウェア開発者、 機種選びから アフターケアまで PR の場合は、利用方法が記載されたマニュア 技術者、およびネットワーク管理者用に、Microsoft関連製品を活用するための書 ビジネスでお使いになる パソコンに関する NEC ルがディスプレイに添付されています(P.1 籍やトレーニングキットなどを紹介しています。 お客様向けのメンテナン の相談窓口や受講施設、 PC 「 ■添付品を確認します」をご覧ください)。 スとサポート情報につい 故障時のサービス網につ http://www.microsoft.com/japan/info/press/ M0074-#F#-EX て記載しています。 いて記載しています。

Microsoft, Windows, Outlookは、米国 Microsoft Corporationの米国およびその他の国における商標または登録商標です。 その他、本マニュアルに記載されている会社名、商品名は各社の商標または登録商標です。 ©NEC Corporation 2000 日本電気株式会社の許可なく複製、改変などを行うことはできません。

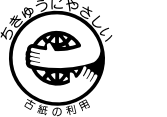

このマニュアルはエコマーク認 定の再生紙(古紙率100%)を 使用しています。